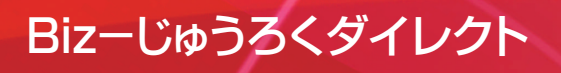

# 初めて本サービスを 使用するには

第

章

# I.サービスご利用開始までの流れ

本サービスお申し込みの際にお届け出いただいた「サービス管理責任者」の方が、本サービスをご利用 いただくまでの手順は次のとおりです。

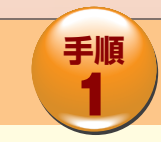

事前準備 (ごう 11ページ~

Biz-じゅうろくダイレクトをご利用いただくために必要な書類、パソコンの動作環境を 確認していただきます。

第1章

手順 パスワードカードの利用登録をする (ごを)17ページ~

Biz-じゅうろくダイレクトでのお取引に使用するパスワードカードの利用登録を行っていただきます。

第 1 章

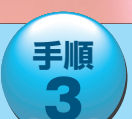

利用開始のための各種設定を行う (ごう) 18ページ~

Biz-じゅうろくダイレクトにログインして、「初回ログインパスワード」の変更、「初回取引 実行パスワード」の変更を行っていただきます。

\*「サービス管理責任者」の方以外に、Biz-じゅうろくダイレクトの利用者を追加する場合には、上記手続きをすべて完了した後に、 引き続き「2.複数の利用者で使用するには」(29ページ)へおすすみください。

## Ⅱ.事前準備

サービス利用開始手続きに必要な書類、Biz-じゅうろくダイレクトでご利用いただけるパソコンの環境について説明します。

#### ①必要な書類を手元に用意する

次の書類をお手元にご用意ください。

・利用申込書(お客さま控) お申し込みの際に、お客さまにお届け出いただいた「利用者ID」「初回ログインパスワード」「初回取引 実行パスワード」が記載されています。

・ご利用開始のお知らせ 「契約者番号」が記載されています。

## ②パソコンの動作環境を確認する

Biz-じゅうろくダイレクトのご利用には、以下のOS、ブラウザソフト、PDF閲覧ソフトが必要です。 いずれも日本語版となります。

| OS                  | ブラウザソフト                                                | PDF閲覧ソフト                  |
|---------------------|--------------------------------------------------------|---------------------------|
| Microsoft® Windows® | Microsoft <sup>®</sup> Edge,<br>Google Chrome, Firefox | Adobe <sup>®</sup> Reader |
| Mac OS              | Safari                                                 |                           |

(令和4年8月現在)

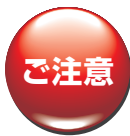

OS・ブラウザソフト・PDF閲覧ソフトのバージョンは、 Bizーじゅうろくダイレクトのホームページ(https://www.juroku.co.jp/corp/ib/)で ご案内しております。 必ずホームページでご確認ください。

\*Microsoft、Windowsは、米国Microsoft Corporationの米国およびその他の国における登録商標または商標です。

\*Adobe Readerは、Adobe Systems Incorporated(アドビシステムズ社)の米国ならびに他の国における商標または登録商標です。 © 2004 Adobe Systems Incorporated. All rights reserved.

\*その他のすべてのブランド名および製品名は個々の所有者の登録商標もしくは商標です。

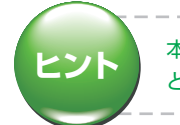

本サービスでご利用いただけるバージョンのブラウザ、およびAdobe Readerは、インターネットからダウンロードすることができます。Biz-じゅうろくダイレクトホームページに各社のダウンロードサイトへのリンクがあります。

第2音

- 11 -

# 初めて本サービスを使用するには

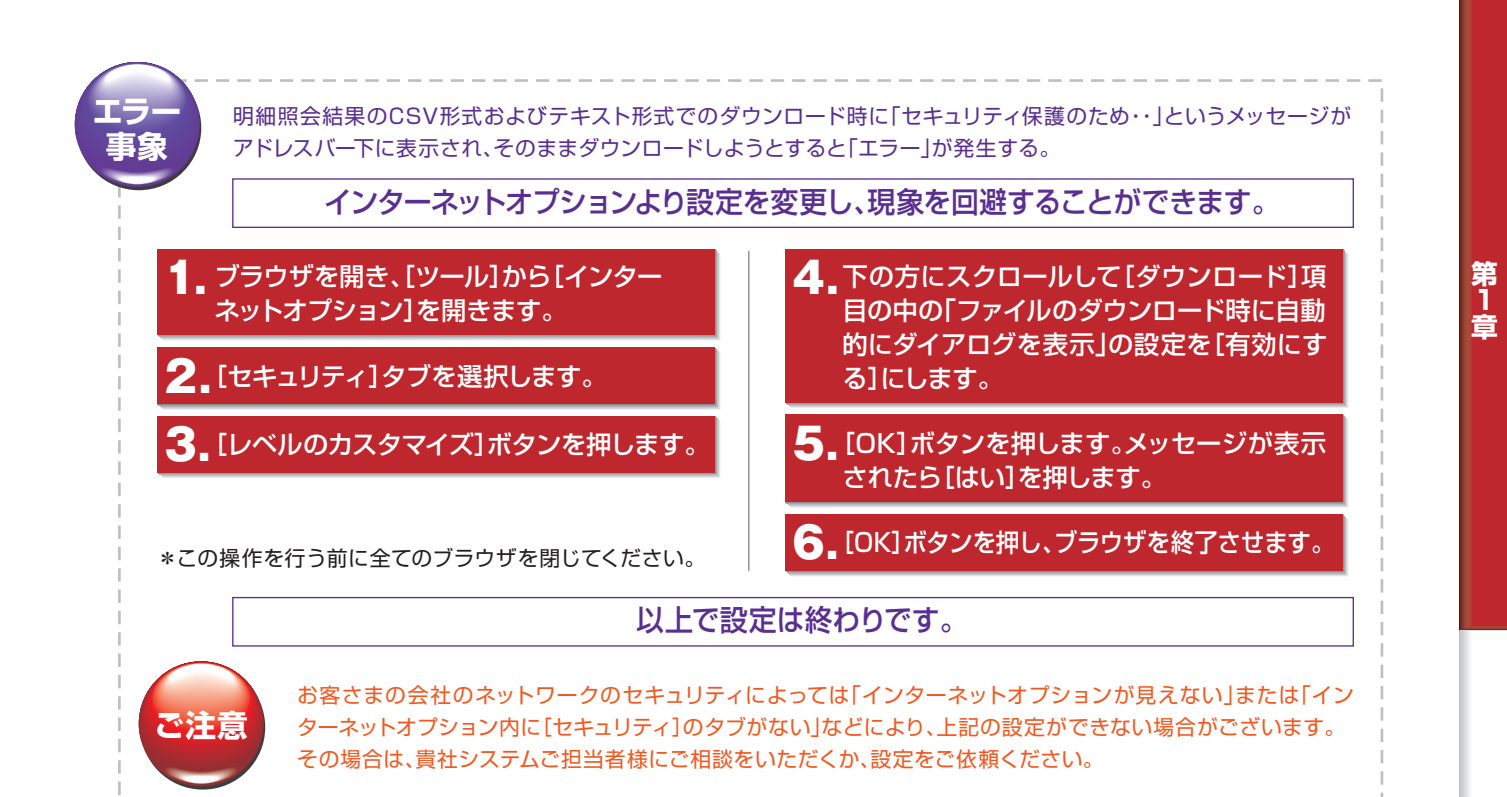

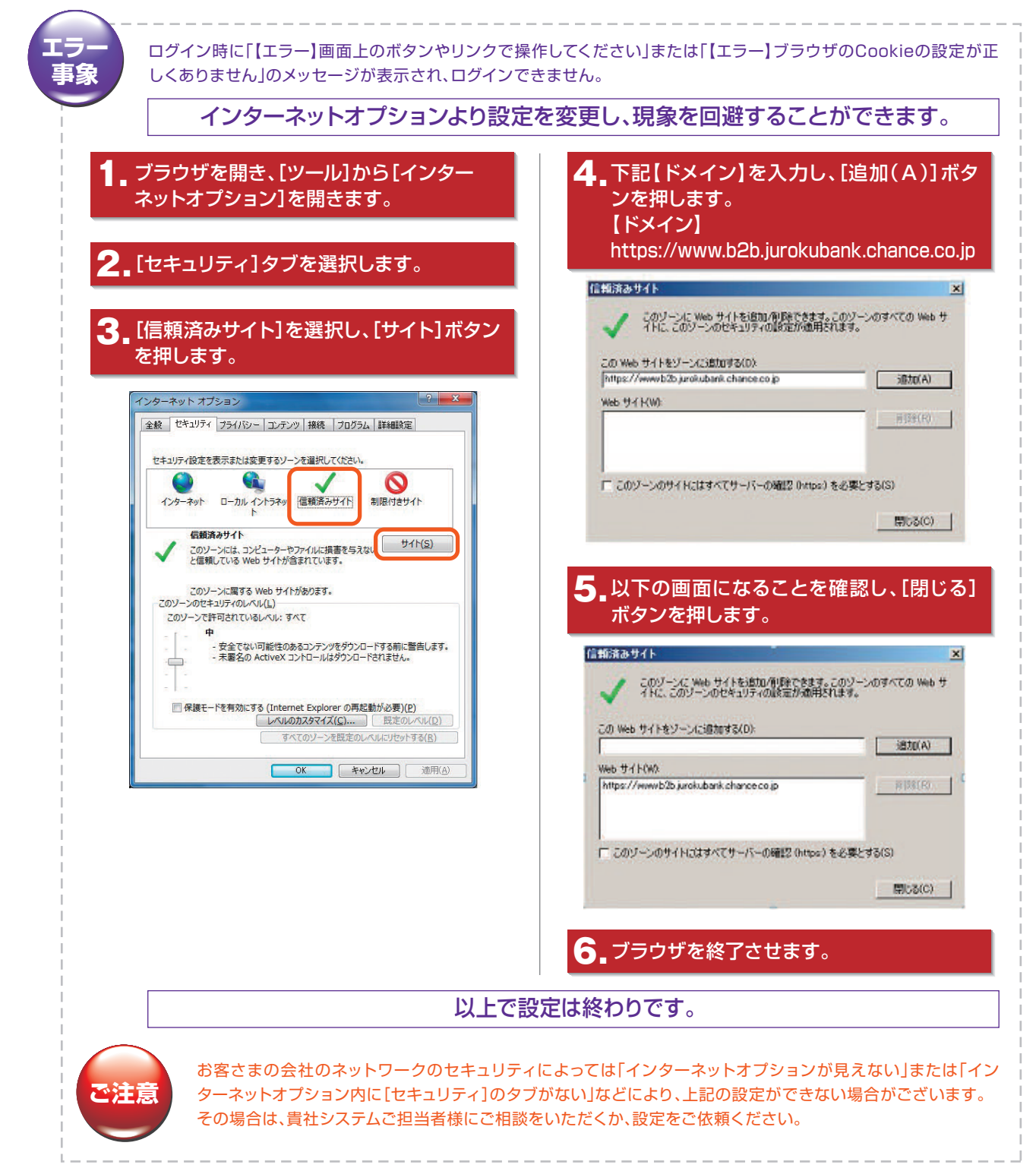

#### **③Adobe Readerの設定を行う**

- [1]メニューから【編集】-【アクセシビリティ】-【設定アシスタント】を選択する。
- [2]【次へ】ボタンを押して、「画面 5/5」まで進める。
- [3] 【PDF文書をWebブラウザーに表示】のチェックを外す。
- [4]【完了】を押す。

Bizーじゅうろくダイレクト

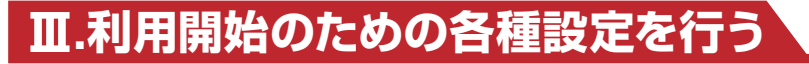

1.Biz-じゅうろくダイレクトサービスにログインする。

Bizーじゅうろくダイレクトにログインして、サービスをご利用いただくための、各種の設定を行っていただきます。

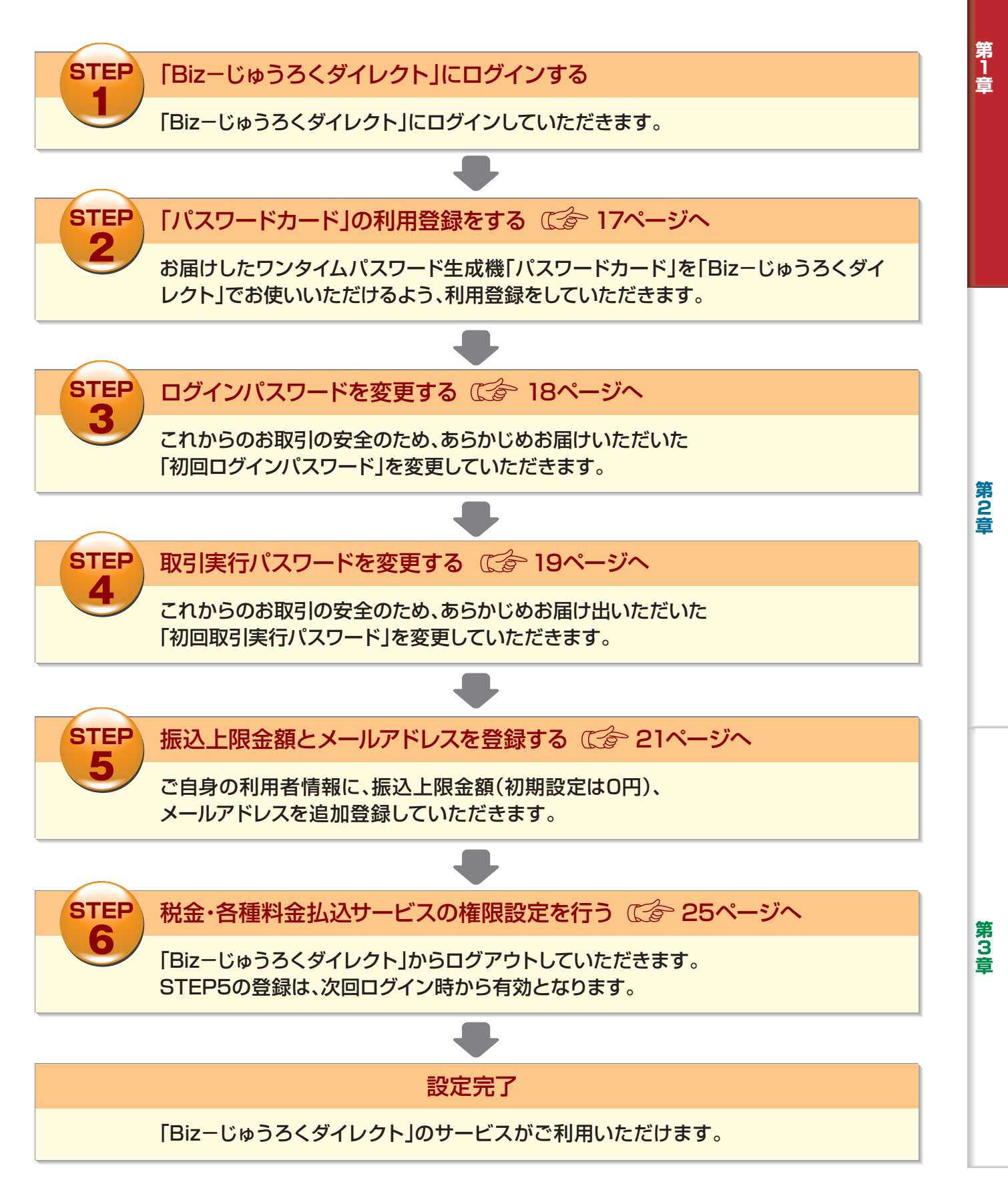

# STEP1.[Biz-じゅうろくダイレクト]にログインする

#### ■当行ホームページより「Bizーじゅうろくダイレクト」にアクセスします。

「Bizーじゅうろくダイレクト」アドレス https://www.b2b.jurokubank.chance.co.jp

「法人インターネットバンキング Biz-じゅうろくダイレクト」(ログイン)ボタンを押す

#### 2 契約者番号、利用者ID、初回ログインパスワードを入力します

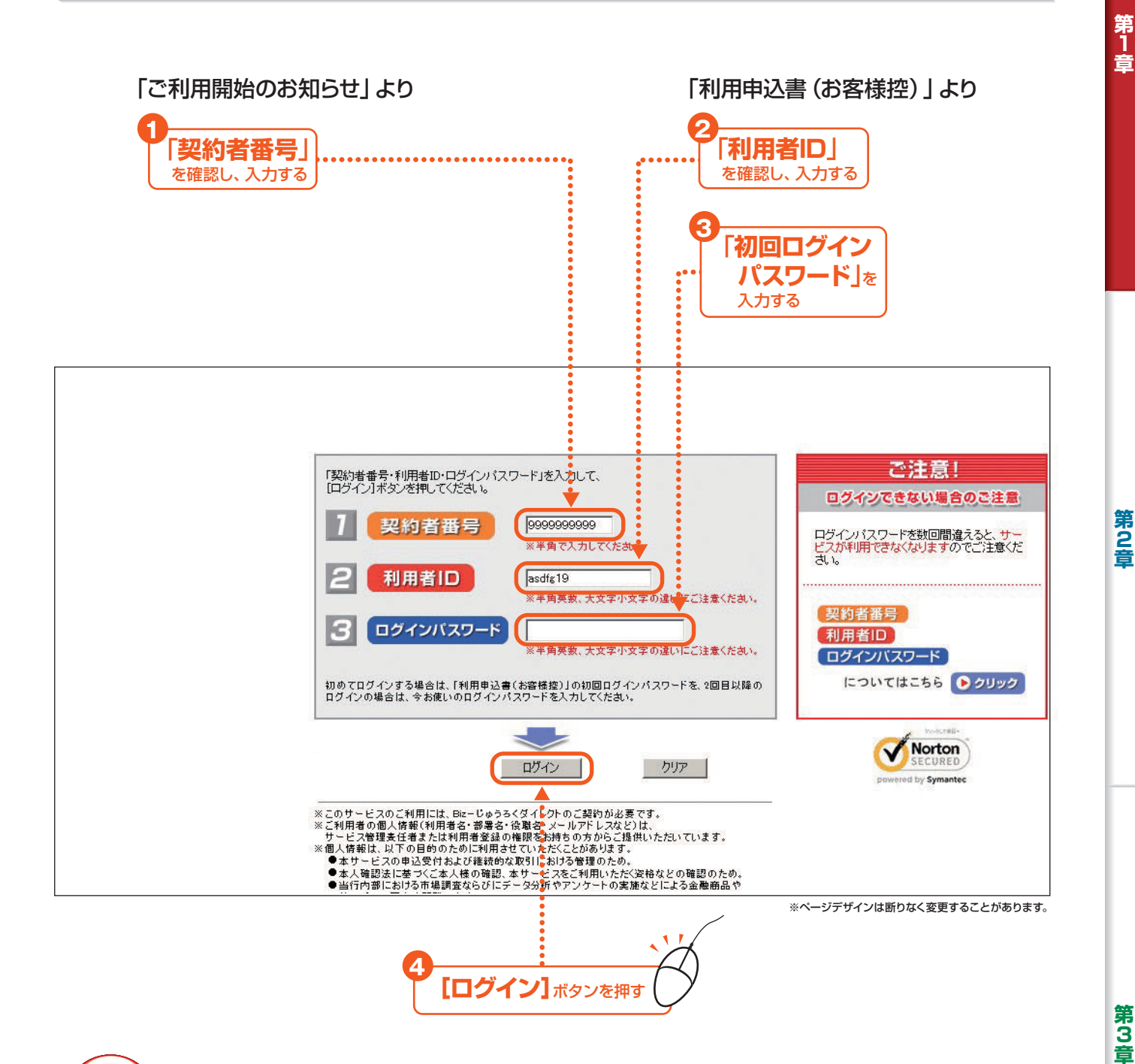

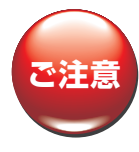

セキュリティ確保のため、「初回ログインパスワード」の入力を数回間違えると、ロックがかかってサービスがご利用いただけな くなります。いったんロックがかかってしまいますと、解除するには、別途書類をご提出いただく等の手続きが必要となります。 間違えないよう慎重に入力してください。

Bizーじゅうろくダイレクト

# STEP2.「パスワードカード」の利用登録をする

#### ┃ [利用登録]ボタンをクリックします

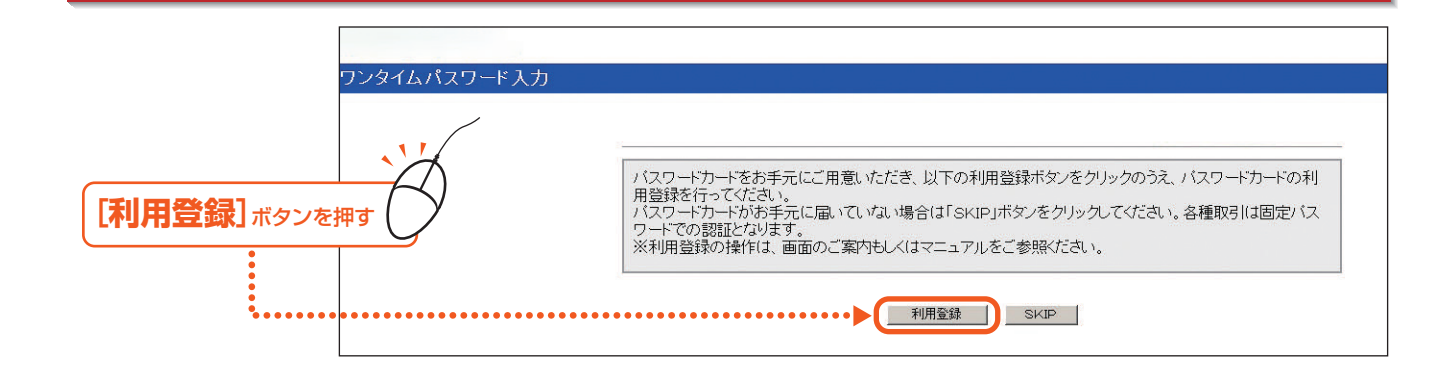

#### 2.「パスワードカード」の「シリアル番号」、「ワンタイムパスワード」を入力します

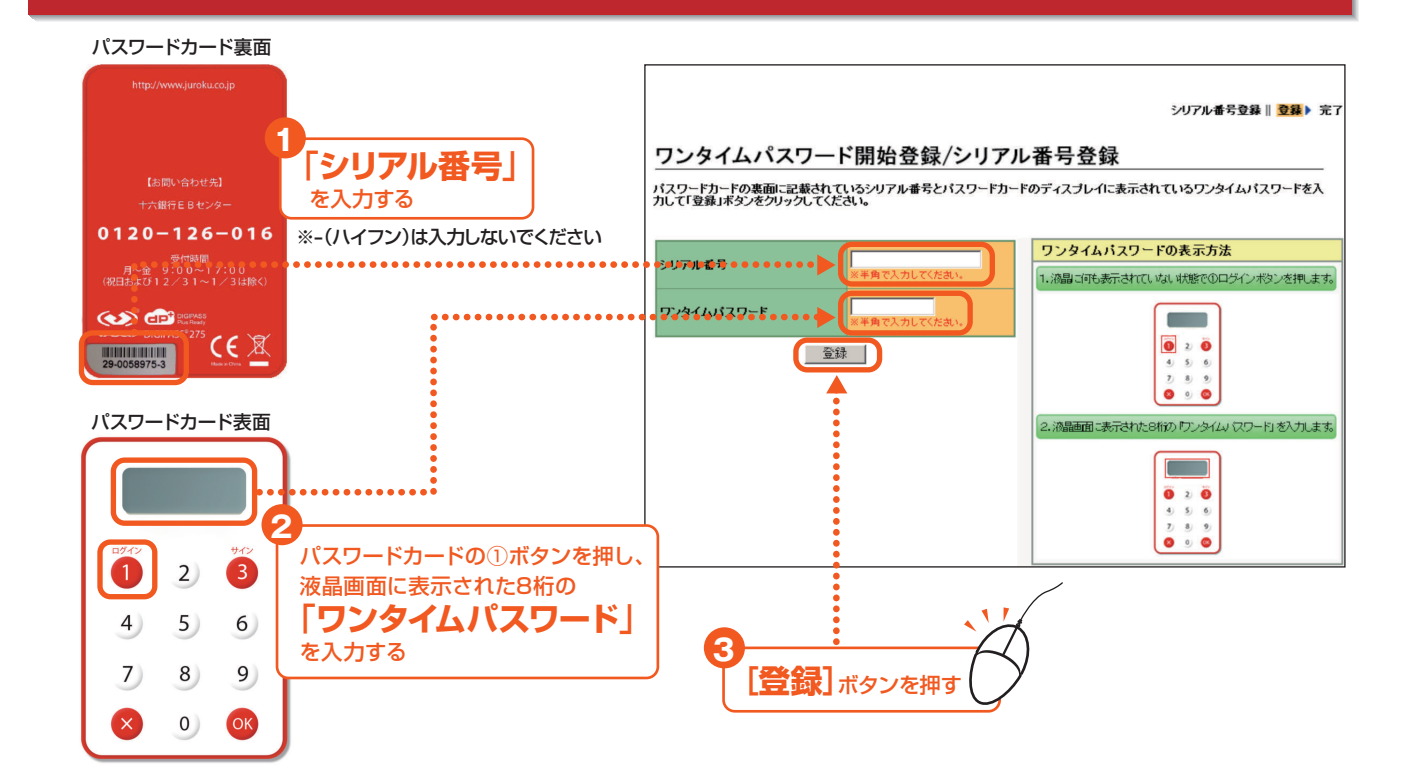

第 3 章

第2音

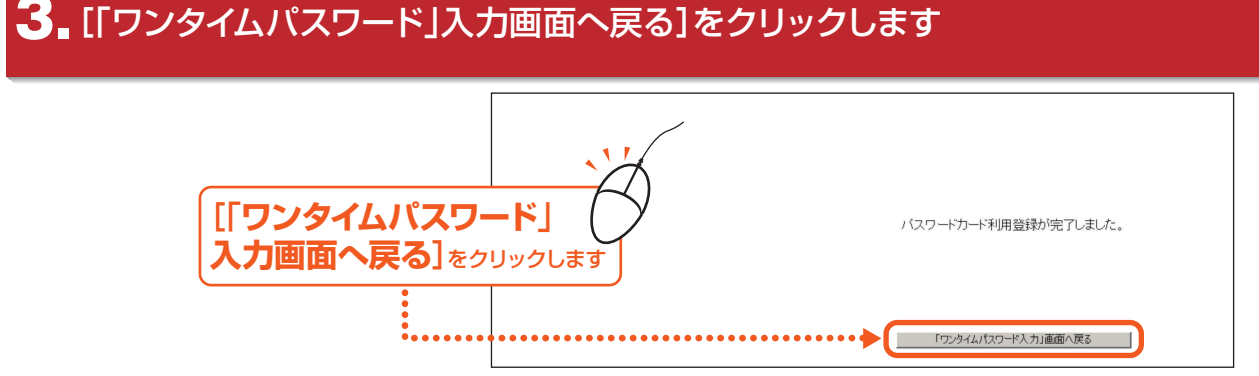

# STEP3.ログインパスワードを変更する

初回ログイン時には、自動的に「ログインパスワードの変更」画面が表示されます。

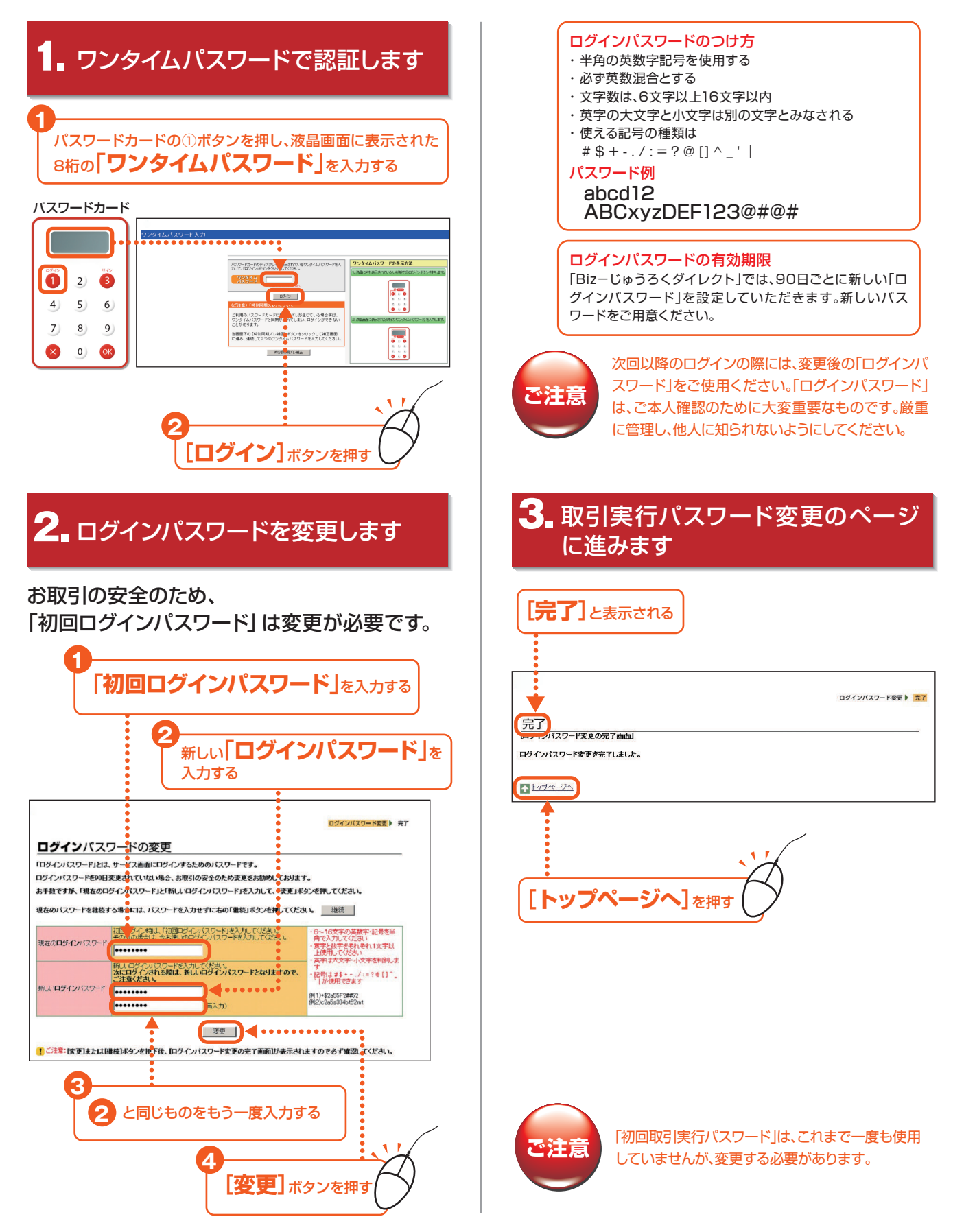

#### STEP4.取引実行パスワードを変更する

「初回ログインパスワード」の変更に続いて、「初回取引実行パスワード」を変更します。

#### ■取引実行パスワードを変更します

お取引の安全のため、「初回取引実行パスワード」は変更が必要です。

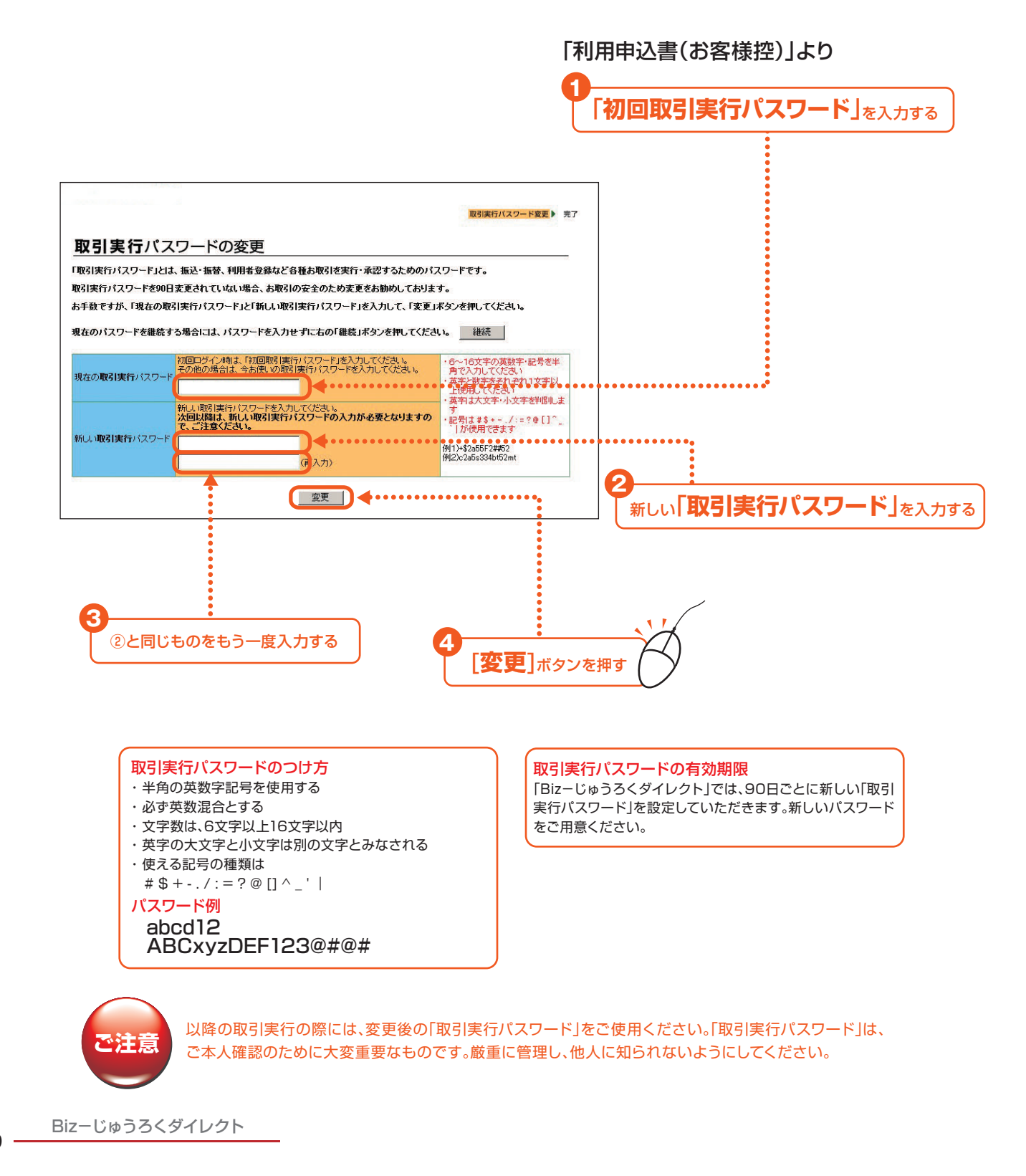

- 19 -

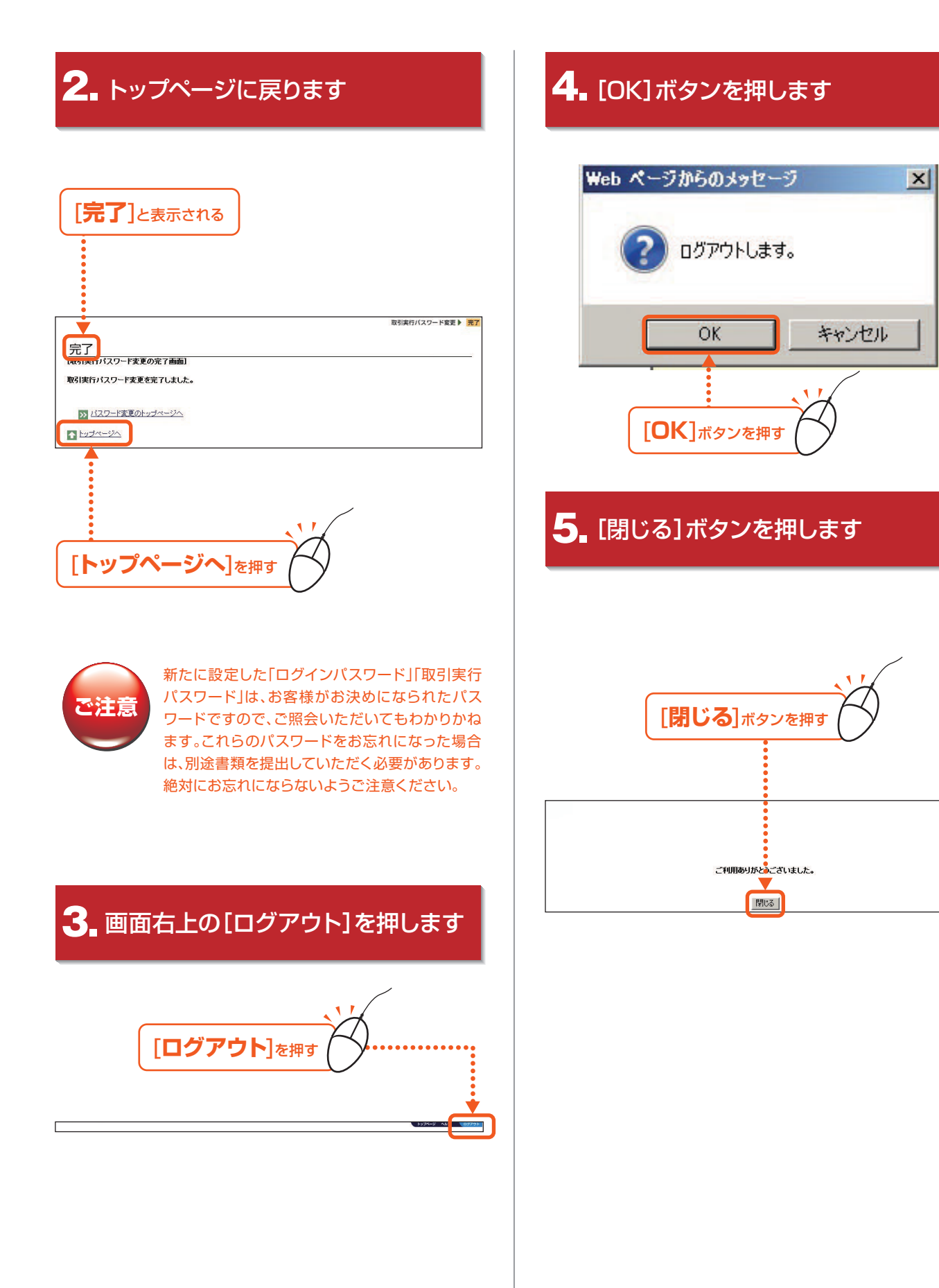

第1章

#### STEP5.振込上限金額とメールアドレスを登録する

「サービス管理責任者」の利用者登録情報に、振込上限金額(安全のため初期設定はO円となっています)と「メールアドレス」を追加登録します。

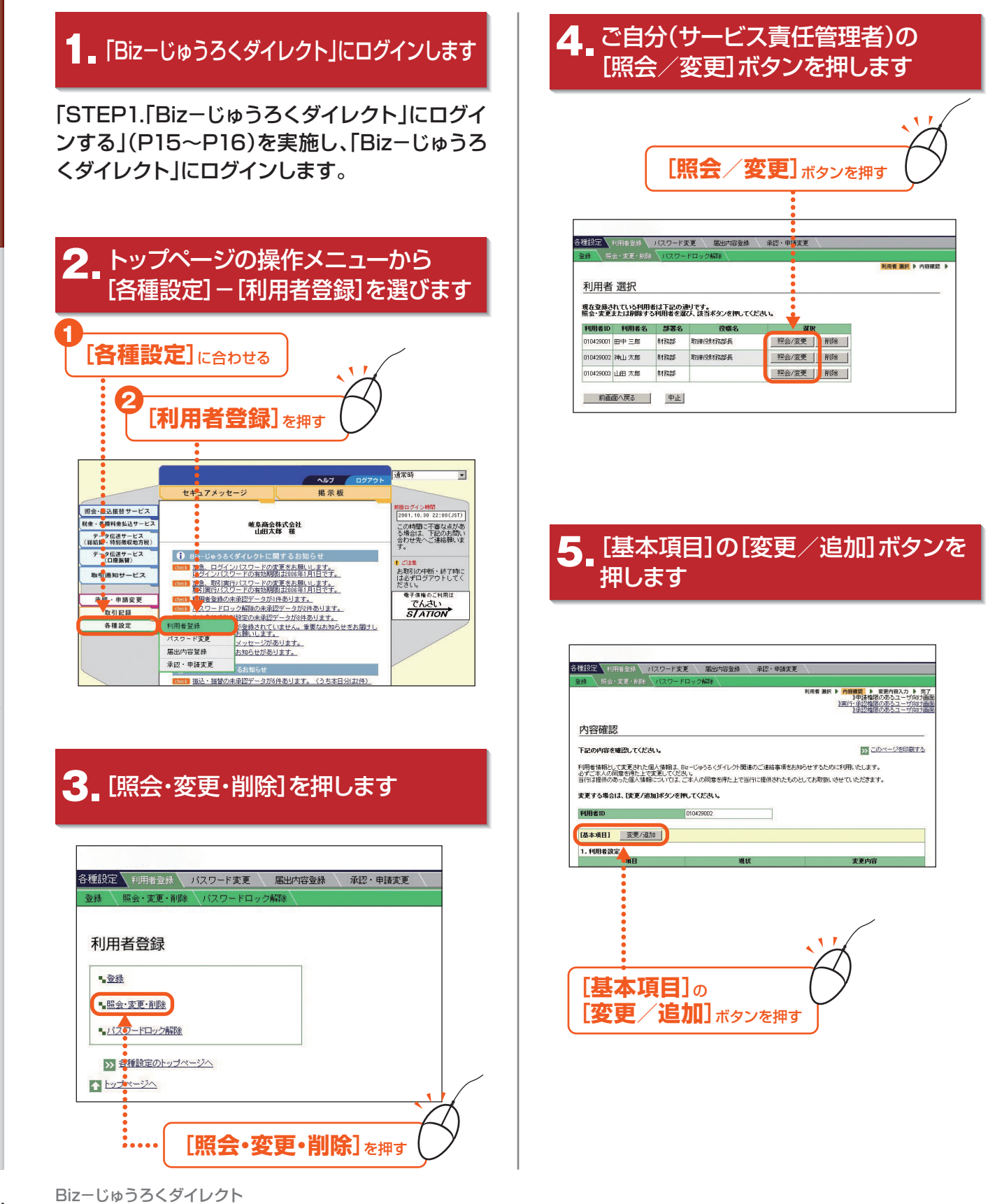

# 初めて本サービスを使用するには

![](_page_14_Figure_1.jpeg)

![](_page_15_Figure_1.jpeg)

![](_page_15_Figure_2.jpeg)

![](_page_15_Picture_3.jpeg)

ここで入力する「取引実行パスワード」は、変更後の 新しい「取引実行パスワード」です。参照区家19ペー ジ「STEP4.取引実行パスワードを変更する」

#### 10. [完了]画面が表示されます

| 112 (main) 1129         | -ド史夏 除於市金橋 马拉-中1                  | 15X                        |            |
|-------------------------|-----------------------------------|----------------------------|------------|
| 218 KG-30E-MD2 VC2      | 17- HOLO 2408                     |                            |            |
|                         |                                   | REE BR > 内容認識 > 家里内田入力     | <b>⊅</b> ▶ |
|                         |                                   |                            |            |
| <b>\$7</b>              |                                   |                            |            |
| TO J                    |                                   |                            | _          |
|                         |                                   |                            |            |
| 下記の内容で、利用者大更を定う         | U.L.L.                            | IN 2011-201                | 093        |
| KEPHBILABH//1/HACHA     | 2049£9.                           | -                          |            |
| ORE SECURITY FAILS BASE | 10.1. Ba - Geb& (Y-G-2) 開発のご用います。 | INDER CONTRACTOR OF A DECK |            |
| シアニネ人の回想を得た上で出来し        | C(28.4                            |                            |            |
| DITURBED BORD CHANNELDS | TUS CRASSIBERICE Com-Reion        | CONCLUSION OF LUCCER #+    |            |
| 849                     | 17                                |                            |            |
| #11BM                   | 2001 4 20 1000                    |                            |            |
| 10185                   | 20 10                             |                            |            |
|                         |                                   |                            |            |
| FUB#10                  | 818429002                         |                            |            |
|                         |                                   |                            |            |
| 18.8.4011               |                                   |                            |            |
|                         |                                   |                            |            |
| 1.400832                |                                   |                            | _          |
| 34.6                    | 7156                              | X,018                      |            |
| FURE-22(757)            | 716177 3020                       |                            |            |
| PHEE3(2HX+)             | 1400.000                          |                            |            |
| (2000) インパスワード)         |                                   |                            |            |
| x-57FLZ                 | kanipana@c2b.co.jp                |                            |            |
| 具名信知3(一九)通知             | 鼻液酸物が一ルを使け取らない                    | 異常能的メールを防け取る               |            |
| 586                     | An Page                           | 经地路                        |            |
| 投稿名                     | TORON STATE                       | ROMAN TERM                 |            |
| FERIAL SUDANIR          | MATER.                            |                            |            |
| 0 BRIGT/RAH-P2)         |                                   |                            |            |
| 311                     | 21%                               | 2902                       | -          |
|                         |                                   | AAT                        |            |

![](_page_16_Figure_1.jpeg)

## STEP6.税金・各種料金払込サービスの権限設定を行う

操作は、「権限一覧」「権限設定」「完了」の流れになります。画面右上のナビゲーションにそって、その概要 を紹介します。

![](_page_17_Figure_3.jpeg)

#### **1** 「Bizーじゅうろくダイレクト」にログインします

「STEP1.「Bizーじゅうろくダイレクト」にログインする」(P15~P16)を実施し、「Bizーじゅうろくダイ レクト」にログインします

![](_page_17_Figure_6.jpeg)

![](_page_18_Figure_1.jpeg)

## ● 完了画面が表示されます。

|            |                                                                                                    | 福級一覧 ▶ 福級該定 ▶ | 元了 |
|------------|----------------------------------------------------------------------------------------------------|---------------|----|
| 完了         |                                                                                                    |               |    |
|            | and a second second second second second second second second second second second second second second second |               |    |
| ト記の内容で確除設定 | を元了しました。                                                                                                    |               |    |
| 利用者ID      | user001                                                                                                    |               |    |
| 利用者名       | 田中三郎                                                                                                    |               |    |
|            | start - start II                                                                                               |               |    |
| 権限         | 关门值收                                                                                                    |               |    |

## 7. 画面右上の[ログアウト]を押します

![](_page_18_Picture_5.jpeg)

第1章

# 8 [OK]ボタンを押します

| Web ページからのメッセージ Image: Contract of the state of the state of the |
|----------------------------------------------------------------------------------------------------|
| 9」 [閉じる] ボタンを押します                                                                                                    |
| [閉じる]ボタンを押す<br>ご利用ありがとむごさいました。<br>「                                                                                                    |
| 以上で利用開始のための設定は終了です。                                                                                                    |

Bizーじゅうろくダイレクト